## คู่มือการประเมินบทความ สำหรับผู้ทรงคุณวุฒิ

- 1. เข้าสู่ระบบในสถานะผู้ทรงคุณวุฒิ
- 2. ตอบรับคำเชิญเป็นผู้ทรงคุณวุฒิตรวจผลงานวิจัย

สามารถตอบรับคำเชิญได้โดยการ คลิกที่ปุ่มตอบรับคำขอ ดังภาพที่ 1

|                                                               |                                                             | "ทรัพยากรหลายหล                                                                                                    | ลาก : ท้องถิ่นไทยได                           | ด้ประโยชน์"                                             |
|---------------------------------------------------------------|-------------------------------------------------------------|----------------------------------------------------------------------------------------------------|-----------------------------------------------|---------------------------------------------------------|
| ยินดีต้อนรับ<br><b>คุณ peer peer</b><br>สถานะ : ผู้ทรงคุณวุฒิ |                                                             | ข้อมูลผู้ทรงคุณวุฒิ                                                                                                    |                                               |                                                         |
| ข้อมูลผู้ใช้                                                  |                                                             | คำนำหน้าชื่อ                                                                                                    | นางสาว                                        |                                                         |
| ประเมินบทความ                                                 |                                                             | ต่ำแหน่งทางวิชาการ                                                                                                    | คุณ                                           |                                                         |
| ออกจากระบบ                                                    |                                                             | ชื่อ - นามสกุล (ภาษาไทย)                                                                                                    | peer peer                                     |                                                         |
|                                                               |                                                             | ชื่อ - นามสกุล (ภาษาอังกฤษ)                                                                                                    | peer peer                                     |                                                         |
|                                                               |                                                             | เลขมัตรประจำตัวประชาชน                                                                                                    | 938238784783                                  |                                                         |
|                                                               |                                                             | ตอบรับคำขอที่นี่                                                                                                    | -                                             |                                                         |
|                                                               |                                                             |                                                                                                    | 0983737732                                    |                                                         |
|                                                               |                                                             | อีเมล์                                                                                                    | fhunjb1994@gmail.com                          |                                                         |
|                                                               | ยื่นยับความสอบของวาม                                        | ที่อยู่ที่ติดต่อได้                                                                                                    | 1111 อุตรดิตถ์ 53000                          |                                                         |
|                                                               | ตอบรับคำขอ <mark>ปฏิเสธ</mark>                              |                                                                                                    | 🖍 ແກ້ໄขข้อมูล                                 |                                                         |
|                                                               |                                                             |                                                                                                    |                                               |                                                         |
|                                                               | ศูนย์ประสานงานความหลากห<br>27 ด.ฮินใจมี ด.r<br>โกรศัพท์ 0-1 | ลายกางชี่วภาพ วัฒนธรรมและภูมิปัญญา มหาวิ<br>ท่าอิฐ อ.เมือง จ.อุตรดิตก์ 53000 อีเมล์ bcwc@<br>5541-6601-20 โกรสาร 0-5541-1296, 0-5541 | inยาลัยราชภัฏอุตรดิตถ์<br>⊉uru.ac.th<br>-6020 | Activate Windows<br>Go to Settings to activate Windows. |

ภาพที่ 1 แสดงการตอบรับคำเชิญเป็นผู้ทรงคุณวุฒิ

3. การเข้าดูบทความที่ส่งมาให้ประเมิน

ผู้ทรงคุณวุฒิสามารถดูบทความที่ส่งมาให้ท่านประเมิน โดยคลิกที่เมนูประเมินบทความ

ดังภาพที่ 2

|                                                               |                                                                                                    | "ทรัพยากรเ                                                                                           | หลายหลาก : ท้องถิ่นไ                         | ทยได้ประโยชน์"                                          |
|---------------------------------------------------------------|----------------------------------------------------------------------------------------------------|----------------------------------------------------------------------------------------------------|----------------------------------------------|---------------------------------------------------------|
| ยินดีต้อนรับ<br><b>คุณ peer peer</b><br>สถานะ : ผู้ทรงคุณวุฒิ | ข้อมูลเอกสาร                                                                                                    |                                                                                                    |                                              |                                                         |
| ข้อมูลผู้ใช้<br>ประเมินบทความ                                 | ชื่อเรื่อง                                                                                                    | ชื่อโฟล์                                                                                             | สถานะ                                        | ประเมินบทความบทความ                                     |
|                                                               | ***หมัวเชเหตุ เมื่อท่านประเม<br>1. พิมพ์หลา ธุประเมินพ<br>2. พิมพ์ในสำคัญ<br>3. แนบสำเนานัด<br>4. แนบสำเนาเล<br>ส่งกลับมาที่ โครงก | นบทความเสร็จแล้ว ขอความอนุเคราะห์<br>เรือบลงนาม<br><b>บทความที่ส่งมาให้ประเมิน</b><br>ม <sup>ก</sup> | ี่ 27 ถ.อืนใจมี ต.ทำอิฐ อ.เมืองอุตรดิตถ์ จ.เ | วุตรดัตถ์ 53000                                         |
| 1                                                             |                                                                                                    |                                                                                                    |                                              | Activate Windows<br>Go to Settings to activate Windows. |

ภาพที่ 2 แสดงการดูบทความ

## 4. การประเมินบทความ

|                                                               |                                                                                                    | "ทรัพยากร                                                                                                    | หลายหลาก : ท้องถิ่นไ       | ทยได้ประโยชน์"                                          |
|---------------------------------------------------------------|----------------------------------------------------------------------------------------------------|----------------------------------------------------------------------------------------------------|----------------------------|---------------------------------------------------------|
| ยินดีต้อนรับ<br><b>คุณ peer peer</b><br>สถานะ : ผู้ทรงคุณวุฒิ | ข้อมูลเอกสาร                                                                                                    |                                                                                                    |                            |                                                         |
| ข้อมูลผู้ใช้<br>ประเมินบทความ<br>ออกจากระบบ                   | ชื่อเรื่อง<br>fn                                                                                                    | <b>ชื่อโฟล์</b><br>20180712_99_PBA-1.pdf                                                                                                    | สถานะ<br>ยังไม่ได้ประเมิน  | <b>ประเมินบทความ</b><br>ประเมินบทความ                   |
|                                                               | <ul> <li>***หมายเหตุ เมื่อท่านประเบิน</li> <li>พิมพ์ผลการประเป็นพร่</li> <li>พิมพ์ในสำคัญรับเงิน</li> <li>แบนสำเนาบิตรประชาน</li> <li>แบนสำเนานอนบัญชีรเ</li> <li>แบนสำเนานอนบัญชีรเ</li> <li>ส่งกลับมาที่ โครงการสวนพ</li> </ul> | มนกความเสร็จแล้ว ขอความอนุเคราะห์<br>ร่อมลงนาม<br>(ด้วอย่าง) (ดาวน์ไหลด)<br>รม<br>ภูการ<br>ดุกษศาสตร์โรงเรียน มหาวิทยาลัยราชภัฏอุตรดิตถ์ เลข! | คลิกที่นี่ เพื่อประเมินบทา | บทความ                                                  |
|                                                               |                                                                                                    |                                                                                                    |                            | Activate Windows<br>Go to Settings to activate Windows. |

ผู้ทรงคุณวุฒิสามารถประเมินบทความ โดยคลิกที่ปุ่ม ประเมินบทความ ดังภาพที่ 3

ภาพที่ 3 วิธีการประเมินบทความเข้าระบบ

วิธีการประเมินบทความเข้าระบบ สามารถทำได้ 2 วิธี คือ

- 4.1 ประเมินบทความออนไลน์
- 4.2 อัพโหลดไฟล์ประเมินบทความ

ท่านสามารถเลือกวิธีการประเมินได้ ดังภาพที่ 4

|                                                                                                    |                                                     |                                                                                 | "ทรัพยากรหลาย                                                                                 | หลาก : ท้องถิ่นไทย                                     | มได้ประโยชน์"                                           |
|----------------------------------------------------------------------------------------------------|-----------------------------------------------------|---------------------------------------------------------------------------------|-----------------------------------------------------------------------------------------------|--------------------------------------------------------|---------------------------------------------------------|
| ยินดีด้อนรับ<br>คุณ peer peer<br>สถาน: : ผู้กรงคุณวุฒิ<br>ข้อมูลผู้ใช้<br>ประเบินบทความ<br>ออกจากระบบ | ข้อมูลบทความ<br>วิธีที่ 4.1<br>ประเมินบทความจอนไลน์ | หมายเลขบทความ<br>ชื่อบทความ (ภาษาไทย)<br>ชื่อบทความ (ภาษาอังกฤษ)<br>ไฟล์เอกสาร  | PBA-1<br>fn<br>20180712_99_PBA-1.pdf                                                          | อัพโหลดไฟล์ประเมินบทความ                               | วิธีที่ 4.2<br>หลดไฟล์ประเมินบทความ                     |
|                                                                                                    | <b>ຕູ</b> ບຍົປ:                                     | ระสานงานความหลากหลายทางชีว<br>27 ถ.อินใจมี ต.ทำอิฐ อ.เบี<br>โทรศัพท์ 0-5541-660 | วภาพ วัฒนธรรมและภูมิปัญญา ม<br>อง จอุตรดิตท์ 53000 อีเมล์ bc<br>11-20 โทรสาร 0-5541-1296, 0-5 | หาวิทยาลัยราชภัฏอุตรดิตถ์<br>wc@uru.ac.th<br>i541-6020 | Activate Windows<br>Go to Settings to activate Windows. |
| 4                                                                                                    |                                                     |                                                                                 |                                                                                               |                                                        |                                                         |

ภาพที่ 4 แสดงวิธีการประเมินบทความ

## วิธีที่ 4.1 การประเมินบทความออนไลน์

ผู้ทรงคุณวุฒิสามารถพิมพ์ข้อเสนอแนะ ดังนี้

กรณีที่ 1 พิมพ์ข้อเสนอแนะของแต่ละหัวข้อ ครบทุกหัวข้อและทำการบันทึก

กรณีที่ 2 พิมพ์ข้อเสนอแนะแต่ยังไม่ครบทุกหัวข้อ สามารถทำการบันทึกได้ และสามารถเข้ามาทำการ ประเมินต่อในภายหลังได้

หากท่านบันทึกข้อเสนอแนะเสร็จครบทุกหัวข้อแล้วให้ประเมินในส่วนผลการประเมินโดยรวม แล้วกดปุ่ม เสร็จสมบูรณ์ ถือว่าเสร็จสิ้นกระบวนการประเมินบทความ ดังภาพ 4.1.1

\*กรณีที่ท่านกดปุ่มเสร็จสมบูรณ์แล้ว ท่านจะไม่สามารถเข้ามาประเมินได้อีก หากต้องการ ประเมินให้ติดต่อกลับมาที่ กองบรรณาธิการ เบอร์โทรศัพท์ 092-0180737 หรือ 098-2761145 หรือ 065-5060254

| - การประเมิ<br>พิจารณา จึ<br>- คณะกรรม | มนแบ่งเป็น 2 ส่วน ได้แก่ ข้<br>่งไม่จำเป็นต้องประเมิน<br>มการดำเนินงานจะประมวละ | ข้อเสนอแนะส่วนประกอเ<br>รายละเอียดในแบบฟอร์          | มของบทความ และส่วนการประเม<br>มนี้และแจ้งผลสรุปการประเมินให้เ | ่นบทความโดยรวม ในด้<br>เก่ผู้เขียนทราบ โดยจะไม่เ | นรูปแบบและการจัดหน้ากระดาษ ฝ่ายบรรณาธิการจะเป็<br>ปิดเผยชื่อผู้ประเมินและตัวแบบฟอร์ม          |
|----------------------------------------|---------------------------------------------------------------------------------|------------------------------------------------------|---------------------------------------------------------------|--------------------------------------------------|-----------------------------------------------------------------------------------------------|
| ข้อเสนอแนะส่วน                         | นประกอบของบทความ                                                                |                                                      |                                                               |                                                  |                                                                                               |
| ชื่อเรื่อง                             | บทคัดย่อ บทนำ                                                                   | วิธีดำเนินการวิจัย                                   | ผลและอภิปรายผลการวิจัย                                        | สรุปผลการวิจัย เ                                 | อกสารอ้างอิง ข้อเสนอแนะอื่นๆ                                                                  |
| ชื่อเรื่องภ                            | ภาษาไทย :                                                                       |                                                      |                                                               |                                                  |                                                                                               |
|                                        |                                                                                 |                                                      |                                                               |                                                  |                                                                                               |
| ชื่อเรื่องภ                            | ภาษาอังกฤษ :                                                                    |                                                      |                                                               |                                                  |                                                                                               |
|                                        |                                                                                 |                                                      |                                                               |                                                  |                                                                                               |
|                                        |                                                                                 |                                                      |                                                               |                                                  |                                                                                               |
|                                        |                                                                                 |                                                      | บันทึก                                                        |                                                  | Activate Windows                                                                              |
| ส่วนผลการประ                           | เป็นแกความโดยราม                                                                |                                                      | บันทึก                                                        | ]                                                | Activate Windows<br>Go to Settings to activate Win                                            |
| ส่วนผลการประเ                          | เมินบทความโดยรวม                                                                | ດັບາກ                                                | ปันทึก                                                        | ]                                                | Activate Windows<br>Go to Settings to activate Win                                            |
| ส่วนผลการประเ                          | เป็นบทความโดยรวม                                                                | ์ ดีมาก<br>ดี<br>พอใช้                               | บันกึก                                                        |                                                  | Activate Windows<br>Go to Settings to activate Win<br>ขั้นตอนสุดท้ายของการ                    |
| ส่วนผลการประเ                          | เป็นบทความโดยรวม                                                                | <ul> <li>ดีมาก</li> <li>ดี</li> <li>พอใช้</li> </ul> | บันทึก<br>เสร็จสมบูรณ์                                        |                                                  | Activate Windows<br>Go to Settings to activate Win<br>ขั้นตอนสุดท้ายของการ<br>ประเมินผลบทความ |
| ส่วนผลการประเ                          | เป็นบทความโดยรวม                                                                | <ul> <li>ดีมาก</li> <li>ดี</li> <li>พอใช้</li> </ul> | บันทึก<br>เสร็จสมบุรณ์                                        |                                                  | Activate Windows<br>Go to Settings to activate Win<br>ขั้นตอนสุดท้ายของการ<br>ประเมินผลบทความ |

ภาพที่ 4.1.1 แสดงการบันทึกข้อเสนอแนะ และการประเมินผลบทความออนไลน์

หลังจากผู้ทรงคุณวุฒิประเมินบทความเสร็จสมบูรณ์แล้วระบบจะปรากฏเมนู พิมพ์ผลประเมิน บทความ ดังภาพที่ 4.1.2

|                                                             | "ทรัพยากรหลายหลาก : ท้องถิ่นไทยได้ประโยชน์"                                                                                                    |                                                                                    |                   |                   |  |
|-------------------------------------------------------------|----------------------------------------------------------------------------------------------------|------------------------------------------------------------------------------------|-------------------|-------------------|--|
| ยินดีต้อนรับ<br><b>คุณ peer peer</b><br>านะ : ผู้ทรงคุณวุฒิ | ข้อมูลเอกสาร                                                                                                    |                                                                                    |                   |                   |  |
| ข้อมูลผู้ใช้                                                | ชื่อเรื่อง                                                                                                    | ชื่อไฟล์                                                                           | สถานะ             |                   |  |
| บระเมนินไหม่วาม                                             | fn                                                                                                    | 20180712_99_PBA-1.pdf                                                              | ประเมินแล้ว       | พิมพ์ผลการประเมิน |  |
|                                                             | <ol> <li>พิมพ์ใบสำคัญรับเงิน (ข้</li> <li>แบบสำเนาบัตรประชาชน</li> <li>แนบสำเนาบัตรประชาชน</li> <li>แนบสำเนาเลขบัญชีธนา</li> <li>ส่งกลับมาที่ โครงการสวนพฤท</li> </ol> | เวอย่าง) (ดาวน์ไหลด)<br>การ<br>าษคาสตร์โรงเรียน มหาวิทยาลัยราชภัฏอุตร <b>ติ วี</b> | พิมพ์ผลการประเมิน | ā 53000           |  |

ภาพที่ 4.1.2 แสดงวิธีการพิมพ์ผลการประเมิน

หากท่านพิมพ์ผลการประเมินเรียบร้อยแล้ว ให้ท่านประเมินบทความโดยรวม ในส่วนที่ 2 แล้วลงนามกำกับ ดัง ภาพที่ 4.1.3

| ส่วนที่ 2 ส่วนผลการประเมินบทความโดยรวม |                                  |
|----------------------------------------|----------------------------------|
| บทความนี้                              | )<br>()<br>ยู่พิจารณาบทความ<br>/ |

ภาพที่ 4.1.3 แสดงการลงนามกำกับ แบบประเมินผลบทความ

## วิธีที่ 4.2 การอัพโหลดไฟล์ประเมินบทความ

ผู้ทรงคุณวุฒิสามารถอัพโหลดไฟล์ข้อเสนอนแนะบทความ และให้ประเมินในส่วนท้าย แล้วกดปุ่ม บันทึก ถือว่าเสร็จสิ้นกระบวนการประเมินบทความ ดังภาพที่ 4.2.1

| ยินดีต้อนรับ<br>คุณ peer peer<br>สถานะ : คู่ทรงคุณวุฒิ<br>ข้อมูลผู้ใช้<br>ประเมินบทความ<br>ออกจากระบบ | ข้อมูลบทความ<br>หมายเลขบทความ PBA-1<br>ชื่อบทความ (ภาษาไทย) fn<br>ชื่อบทความ (ภาษาอังกฤษ) fn<br>ไฟล์เอกสาร 20180712_99_PBA-1.pdf                                                                                                    |
|----------------------------------------------------------------------------------------------------|----------------------------------------------------------------------------------------------------|
|                                                                                                    | ประเมินบทความ<br>ส่วนการเสนอแนะ       อัพใหลดข้อเสนอแนะ* :       เลือกไฟล์ข้อเสนอแนะ       Browse         ส่วนหลุการประเมิน       ส่วนหลุการประเมิน       ส่วนหลุการประเมิน                                                                                                    |
|                                                                                                    | <ul> <li>ดับาก</li> <li>ดั</li> <li>๑</li> <li>๑</li> <li>๓</li> <li>๓&lt;</li></ul> |

ภาพที่ 4.2.1 แสดงการประเมินผลบทความ หลังจากอัพโหลดข้อเสนอแนะเข้าระบบ

หลังจากผู้ทรงคุณวุฒิประเมินบทความเสร็จสมบูรณ์แล้วระบบจะปรากฏเมนู พิมพ์ผลประเมิน บทความ ดังภาพที่ 4.2.2

|                                                               | "ทรัพยากรหลายหลาก : ท้องถิ่นไทยได้ประโยชน์"                                                                                                    |                                                                                                    |                   |                                                       |  |
|---------------------------------------------------------------|----------------------------------------------------------------------------------------------------|----------------------------------------------------------------------------------------------------|-------------------|-------------------------------------------------------|--|
| ยินดีต้อนรับ<br><b>คุณ peer peer</b><br>สถานะ : ผู้ทรงคุณวุฒิ | ข้อมูลเอกสาร                                                                                                    |                                                                                                    |                   |                                                       |  |
| ບ້ວມູລຜູ້ໃช້                                                  | ชื่อเรื่อง                                                                                                    | ชื่อไฟล์                                                                                                    | สถานะ             | ประเมินบทความบทความ                                   |  |
| ประเมินบทความ<br>ออกจากระบบ                                   | fn                                                                                                    | 20180712_99_PBA-1.pdf                                                                                          | ประเมินแล้ว       | พิมพ์ผลการประเมิน                                     |  |
|                                                               | <ol> <li>พิมพิมพายประเป็นมาร์</li> <li>พิมพ์ในสำคัญรับเงิน (</li> <li>พิมพ์ในสำคัญรับเงิน (</li> <li>แบนสำหนายสามร์</li> <li>แบนสำหนายสามร์</li> <li>แบนสำหนายสามร์</li> <li>สงกลับมาที่ โครงการสวนพฤ</li> </ol> | าหาวิเมตรงแสว ของาวิเมชิญหาราสิท<br>ไวอย่าง) (ดาวน์โหลด)<br>I<br>คาร<br>กษศาสตร์โรงเรียน มหาวิทยาลัยราชภัฏอุตร | พิมพ์ผลการประเมิน | ñ 53000                                               |  |
|                                                               |                                                                                                    |                                                                                                    |                   | Activate Windows<br>Go to Settings to activate Window |  |

ภาพที่ 4.2.2 แสดงวิธีการพิมพ์ผลการประเมิน

เมื่อท่านพิมพ์ผลการประเมินบทความ ให้ท่านประเมินบทความโดยรวม ในส่วนที่ 2 แล้วลงนามกำกับ ดังภาพที่ 4.2.3

| ส่วนที่ 2 ส่วนผล | าารประเมินบทความโดยรวม                               |                                 |  |
|------------------|------------------------------------------------------|---------------------------------|--|
| บทความนี้        | <ul> <li>ดีมาก</li> <li>ดี</li> <li>พอใช้</li> </ul> | <br>()<br>ผู้พิจารณาบทความ<br>/ |  |

ภาพที่ 4.2.3 แสดงการลงนามกำกับ แบบประเมินผลบทความ